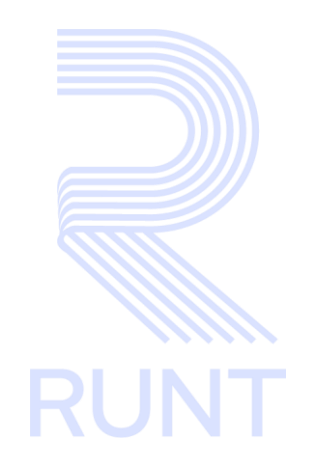

# RUNT2-IN-810 Instructivo Información Guía de Movilización APP V2

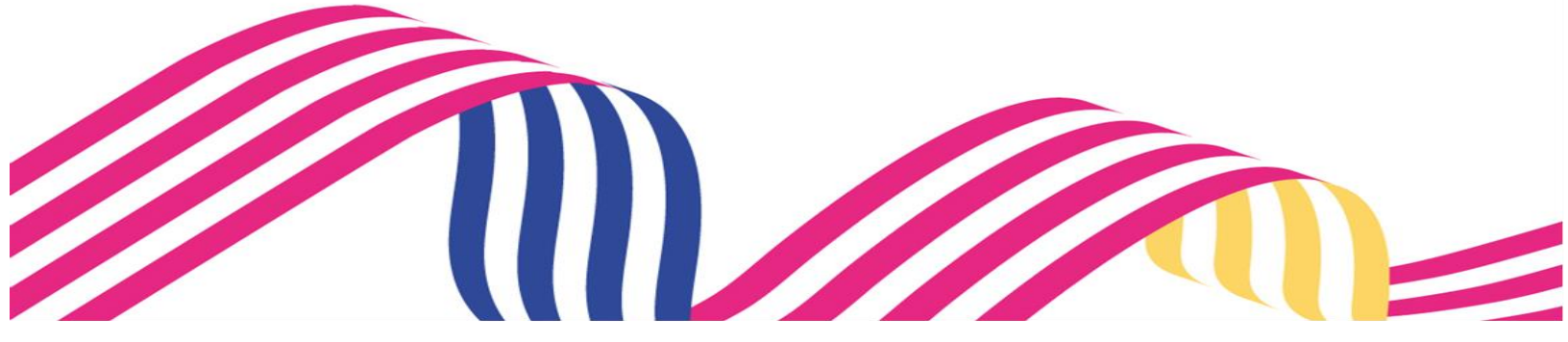

| Instructi    | vo Información Guía de Movilización APP |            |      |
|--------------|-----------------------------------------|------------|------|
| RUNT2-IN-810 | Versión: 2                              | 27-01-2025 | RUNT |
|              |                                         |            |      |

## TABLA DE CONTENIDO

| 1. | OBJETIVO                   | 3 |
|----|----------------------------|---|
| 2. | CONSIDERACIONES            | 3 |
| 3. | DESARROLLO DEL INSTRUCTIVO | 6 |
| 4. | CONTROL DE CAMBIOS 1       | 1 |

| RUNT |
|------|

27-01-2025

#### RUNT2-IN-810

Versión: 2

### 1. OBJETIVO

Proporcionar una guía detallada al ciudadano inscrito en el sistema RUNT sobre el menú Información Guía de Movilización dentro de la APP RUNT.

# 2. CONSIDERACIONES

#### 2.1. Consideraciones de Ingreso, autenticación y Usuarios.

- El dispositivo debe contar con acceso a internet para poder ingresar en la APP RUNT.
- Se debe tener instalada la aplicación en el Dispositivo Móvil.
- El usuario debe estar inscrito en el sistema RUNT, en estado ACTIVO.
- El usuario debe estar registrado previamente, ya sea desde la APP RUNT o Portal Ciudadano.
- Para realizar la impresión de la Guía de Movilización o Tránsito de la Maquinaria, la solicitud debe encontrarse en estado Aprobada y Pendiente por Imprimir.
- La solicitud de Guía de Movilización o Tránsito de la Maquinaria debió ser previamente creada por el ciudadano desde los portales habilitados de autogestión, ya que si se realiza por medio de alguno de los demás actores habilitados o por otro ente no autorizado, el ciudadano no podra visualizar esta información en la APP.
- Para que el usuario pueda visualizar el Certificado de guía de Movilización o Tránsito de la Maquinaria, el dispositivo deberá contar con una APP que le permita ver archivos PDF, teniendo en cuenta que la mayoría de dispositivos cuentan con estas aplicaciones por defecto, si no llega a tener dicha aplicación deberá instalar una.
- Este proceso inicia después de que el usuario de la APLICACIÓN MÓVIL, que se encargará de realizar el trámite o solicitud se encuentre autenticado, es decir, ha ingresado su usuario y contraseña (Ver instructivo RUNT2-IN-781 Instructivo de autenticación de ciudadano)

| Instructi    | vo Información Guía de Movilización APP |            |     |
|--------------|-----------------------------------------|------------|-----|
| RUNT2-IN-810 | Versión: 2                              | 27-01-2025 | RUN |

- 2.2. Funcionamiento de campos y botones.
- El botón permite consultar la solicitud de Guía de Movilización o Tránsito de la Maquinaria que se vaya a consultar.
- El botón cancelar se utiliza para limpiar los filtros de búsqueda sin salir de la funcionalidad.
- El botón que se encuentra una vez el sistema retorna la información de la solicitud de Guía de Movilización o Tránsito de la Maquinaria, almacenará dicha guía en el dispositivo móvil donde se generó el ingreso a la APP RUNT.
- Cuando el ciudadano ingrese por primera vez a esta funcionalidad y trate de imprimir un archivo, la APP le solicitará permisos de administración de archivos, para que se puedan guardar correctamente.

| Ac                                        | ceso a to                                                                            | dos los                                                      | archiv                                                        | OS                        |
|-------------------------------------------|--------------------------------------------------------------------------------------|--------------------------------------------------------------|---------------------------------------------------------------|---------------------------|
|                                           |                                                                                      |                                                              |                                                               | _                         |
| Perm                                      | itir administrar t                                                                   | odos los arc                                                 | hivos                                                         | D                         |
| Permiti<br>disposi<br>el perm<br>explicit | que esta app lea, modi<br>lvo o cualquier volumer<br>iso, es posible que la ap<br>l. | fique y borre todi<br>1 de almacenamie<br>1p acceda a archiv | is los archivos en<br>nto conectado. Si<br>los sin tu conocim | el<br>habilitas<br>hiento |
|                                           |                                                                                      |                                                              |                                                               |                           |
|                                           |                                                                                      |                                                              |                                                               |                           |
|                                           |                                                                                      |                                                              |                                                               |                           |
|                                           |                                                                                      |                                                              |                                                               |                           |
|                                           |                                                                                      |                                                              |                                                               |                           |
|                                           |                                                                                      |                                                              |                                                               |                           |
|                                           |                                                                                      |                                                              |                                                               |                           |
|                                           |                                                                                      |                                                              |                                                               |                           |
|                                           |                                                                                      |                                                              |                                                               |                           |
|                                           |                                                                                      |                                                              |                                                               |                           |

(Imagen 1)

| Instructi    | vo Información Guía de Movilización APP |            |      |
|--------------|-----------------------------------------|------------|------|
| RUNT2-IN-810 | Versión: 2                              | 27-01-2025 | RUNT |

#### 2.3. Errores que el sistema puede presentar.

 Cuando se ingresa un Nro. de Solicitud que no existe o no está en estado Pendiente por Imprimir, la APP mostrará la siguiente pantalla.

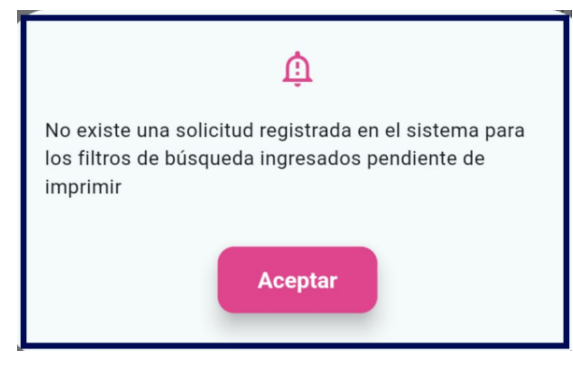

(Imagen 2)

#### 2.4. Glosario de abreviaturas y términos técnicos.

- Guía de Movilización: Se trata de un permiso de movilidad en el cual se garantiza el desplazamiento de una maquinaria dentro del territorio Nacional.
- PDF: Formato de documento portátil.

| Instruct     | vo Información Guía de Movilización APP |            |      |
|--------------|-----------------------------------------|------------|------|
| RUNT2-IN-810 | Versión: 2                              | 27-01-2025 | RUNT |

# 3. DESARROLLO DEL INSTRUCTIVO

A continuación, se genera una descripción paso a paso para la impresión de la Guía de Movilización o Tránsito de la Maquinaria desde la APP RUNT.

### Paso 1.

Una vez dentro de la aplicación nos mostrará la siguiente pantalla de Bienvenida, se debe dar

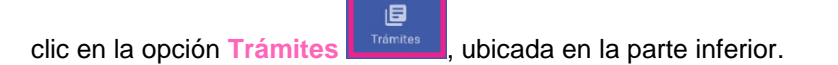

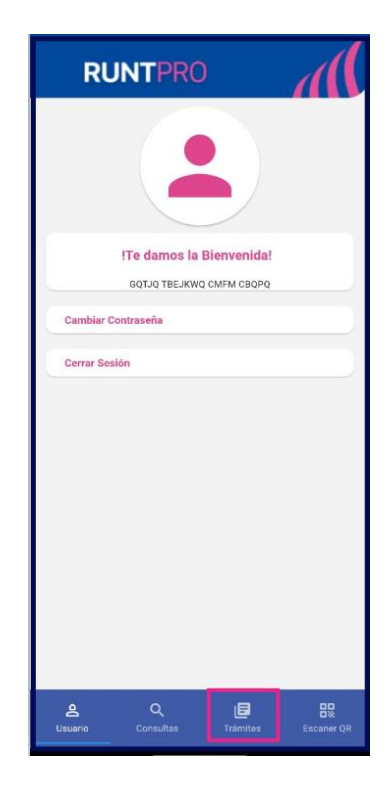

(Imagen 3)

| Instructiv   | o Información Guía de Movilización APP |            |      |
|--------------|----------------------------------------|------------|------|
| RUNT2-IN-810 | Versión: 2                             | 27-01-2025 | RUNT |

## Paso 2.

Una vez el usuario se encuentra dentro de la pantalla de Trámites, se debe seleccionar la opción Guía de Movilización.

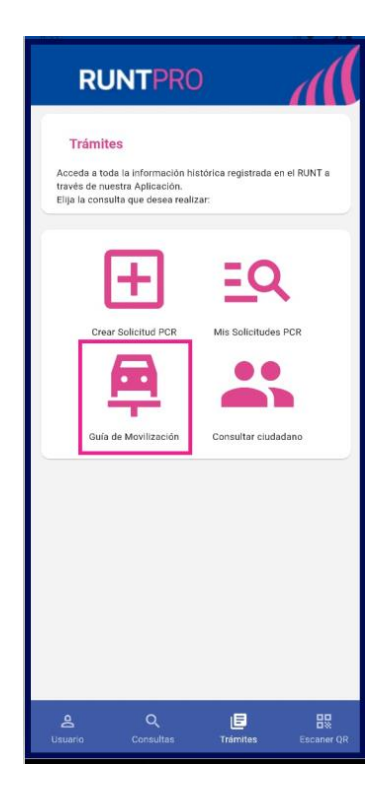

(Imagen 4)

| Instructi    | vo Información Guía de Movilización APP |            |      |
|--------------|-----------------------------------------|------------|------|
| RUNT2-IN-810 | Versión: 2                              | 27-01-2025 | RUNT |

### Paso 3.

La aplicación presenta los formularios Datos Solicitud y Datos de la Maquinaria, los cuales traen los campos Tipo de Documento, Nro. de Documento, Nro. de Solicitud, Nro. Único de Identificación, Nro. de Motor, Nro. de VIN, Nro. de Chasis y Nro. de serie.

Los campos **Tipo de Documento** y **Número de Documento** se deben diligenciar, independientemente de la consulta que se realice; en cuanto a los **Datos de la Maquinaria**, se deben diligenciar únicamente uno de estos datos.

| ← RUNTPRO                                                     |
|---------------------------------------------------------------|
| Solicitar Guía de Movilización o Tránsito<br>de la maquinaria |
| Ingresar datos solicitud                                      |
| Tipo de documento 💌                                           |
| Número de documento                                           |
| Datos de la maquinaria                                        |
| Número de solicitud                                           |
| Nro único de identificación                                   |
| Número de motor                                               |
| Número de VIN                                                 |
| 0/17<br>Número de chasis                                      |
| 0/50                                                          |

(Imagen 5)

| Instructiv   | vo Información Guía de Movilización APP |            |      |
|--------------|-----------------------------------------|------------|------|
| RUNT2-IN-810 | Versión: 2                              | 27-01-2025 | RUNT |

### Paso 4.

Se diligencia el Número de Documento, Tipo de Documento y un campo relacionado a los Datos de la Maquinaria, seguidamente, se debe dar clic en el botón Buscar.

| RUNTPRO                              |
|--------------------------------------|
| Ingresar datos solicitud             |
| Cédula Ciudadanía 🔹                  |
| Numero de documento                  |
| Datos de la maquinaria               |
| Número de solicitud                  |
| Nro único de identificación          |
| Número de motor                      |
| Número de VIN                        |
| 0/17<br>Número de chasis             |
| Número de serie  0/50    SERIE535435 |
| Cancelar Buscar                      |

(Imagen 6)

| Instructivo Información Guía de Movilización APP |            |            |      |
|--------------------------------------------------|------------|------------|------|
| RUNT2-IN-810                                     | Versión: 2 | 27-01-2025 | RUNT |

### Paso 5.

A continuación, el sistema presenta el resultado de la consulta, se muestra el Nro. Solicitud, Nro. Único de Identificación, Serie, Motor, Chasis y VIN pertenecientes a la maquinaria. A continuación, se debe dar clic en el botón Imprimir.

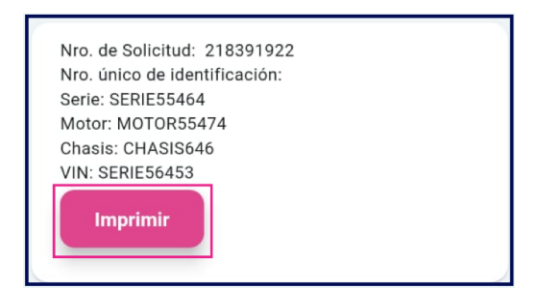

(Imagen 7)

### Paso 6.

Finalmente, en el dispositivo móvil se almacena el PDF con la información de la Guía de Movilización o Tránsito de la Maquinaria como se muestra a continuación.

| ←                                                                                                    | GuiaMovilizad                        | cion_519801.pdf                                        | Q                                                          | <b>A</b> +      | : |
|----------------------------------------------------------------------------------------------------|--------------------------------------|--------------------------------------------------------|------------------------------------------------------------|-----------------|---|
|                                                                                                    |                                      |                                                        |                                                            |                 |   |
|                                                                                                    |                                      |                                                        |                                                            |                 |   |
|                                                                                                    |                                      |                                                        |                                                            |                 |   |
|                                                                                                    |                                      |                                                        |                                                            |                 |   |
|                                                                                                    |                                      |                                                        |                                                            |                 |   |
|                                                                                                    |                                      |                                                        |                                                            |                 |   |
| _                                                                                                    |                                      |                                                        |                                                            |                 | 1 |
|                                                                                                    | Transmer to                          |                                                        |                                                            | 2               |   |
| -                                                                                                    |                                      |                                                        |                                                            |                 | - |
|                                                                                                    | GUÍA DE MOVIL                        | JZACIÓN O TRÁNSITO DE L                                | A MAQUINAR                                                 | IA              |   |
|                                                                                                    | ENTIDAD                              | OCQVTG RZX                                             |                                                            |                 |   |
|                                                                                                    |                                      | NRO.                                                   | de GUIA 177001                                             |                 |   |
| NELLA ME                                                                                                    | LIETA DE REGESTRO<br>NOURARIA: 51310 | TIPO DE DOCUMENTO<br>INEL SOLICITANTE: CAUJA Cudadonio | NUMERO DE DOCUMER<br>DEL SOLICITANTE                       | NTO<br>10711218 | 1 |
| NUMBER                                                                                                    | O RAZÓN BODIAL DEL BOLIDITANTE       | WTELCE OCENNIK ECURING                                 | NRO. GNICO DE IDENTIFICACIÓN<br>DE LA MADDINAZIA, MODIFICI |                 |   |
| VR CHARE                                                                                                    |                                      | CHASE.                                                 | -                                                          |                 |   |
| -                                                                                                    | T0800CH029356                        | BURPARTER ADAMOELANCE INCOME.                          | EENTWICHCON DEL OPS: INSULATION                            |                 |   |
| DEL OPS                                                                                                    | COMERCIAL GROUP LTDA                 | FEDMERFERDOM 05133134                                  | FEDRA VENDMENTO                                            | 2512084         |   |
| ORGEN                                                                                                    | ABRIAGLI                             | DESTING ADD. JOHNAL                                    |                                                            |                 | 4 |
| DESCRP                                                                                                    | DON DE LA RUTA: st                   |                                                        | Catson V                                                   | Illamizaz       |   |
| 00.05                                                                                                    | AMAGELO                              | 190 A                                                  | PIRMA PUNCIONA                                             | NO EXPERIOR     | 1 |
|                                                                                                    |                                      |                                                        |                                                            |                 |   |
| L ConcesiÁm RUNT 2.0 SAS / NEXMOSENEZ?-E / Calombia / LÁ nea de atenciÁm nacional 01 8000 900060 / www.natt.gov.co |                                      |                                                        |                                                            |                 |   |
|                                                                                                    |                                      |                                                        |                                                            |                 |   |
|                                                                                                    |                                      |                                                        |                                                            |                 |   |
|                                                                                                    |                                      |                                                        |                                                            |                 |   |
|                                                                                                    |                                      |                                                        |                                                            |                 |   |
|                                                                                                    |                                      |                                                        |                                                            | 2/              | 2 |
|                                                                                                    |                                      |                                                        |                                                            | -               | · |
|                                                                                                    |                                      |                                                        |                                                            |                 |   |

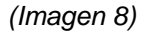

| Instructiv   | Instructivo Información Guía de Movilización APP |            |      |  |
|--------------|--------------------------------------------------|------------|------|--|
| RUNT2-IN-810 | Versión: 2                                       | 27-01-2025 | RUNT |  |

# 4. CONTROL DE CAMBIOS

| Control de cambios |                     |                           |                     |            |                                                          |
|--------------------|---------------------|---------------------------|---------------------|------------|----------------------------------------------------------|
| Versión            | Elaboró             | Revisó                    | Aprobó              | Fecha      | Descripción                                              |
| 1                  | Analista de Pruebas | Coordinador de<br>Pruebas | Jefe de<br>Producto | 23-12-2024 | Elaboración Inicial del<br>documento.                    |
| 2                  | Analista de Pruebas | Coordinador de<br>Pruebas | Jefe de<br>Producto | 27-01-2025 | Se realizan los ajustes<br>solicitados por interventoría |